## Gagal log-in @ daftar dengan IE 11

Sila ikuti langkah-langkah tersebut:-

Sila klik Tools >> Compatibility View Setting dan tambahkan URL
"uitm.edu.my" ke dalam senarai .

Atau sila klik pada ikon 🞬

pada browser IE.

F12 Developer Tools
Go to pinned sites
Compatibility View settings
Internet options

About Internet Explorer

MARA

EKNOLOGI

2) Taipkan "**uitm.edu.my**" dan klik butang Add.

| Compatibility View Sett                      | ings 🗾                  | × |  |
|----------------------------------------------|-------------------------|---|--|
| Change Compa                                 | atibility View Settings |   |  |
| A <u>d</u> d this website:<br>uitm.edu.my    | Add                     |   |  |
| Websites you've added to Compatibility View: |                         |   |  |
|                                              | Remove                  |   |  |

## 3) Klik butang Close.

| Compatibility View Settings                                   |               |  |  |
|---------------------------------------------------------------|---------------|--|--|
| Change Compatibility View Settings                            |               |  |  |
| A <u>d</u> d this website:                                    |               |  |  |
|                                                               | Add           |  |  |
| Websites you've added to Compatibility View:                  |               |  |  |
| uitm.edu.my                                                   | Remove        |  |  |
|                                                               |               |  |  |
|                                                               |               |  |  |
|                                                               |               |  |  |
|                                                               |               |  |  |
|                                                               |               |  |  |
|                                                               |               |  |  |
| Display intranet sites in Compatibility View                  |               |  |  |
| ✓ Use Microsoft compatibility lists                           |               |  |  |
| Learn more by reading the Internet Explorer privacy statement |               |  |  |
|                                                               |               |  |  |
|                                                               | <u>C</u> lose |  |  |